# Sx500系列堆疊式交換機上的Smartport型別設定

### 目標

Smartport是一個可以應用使用者定義的宏或內建宏的介面。宏有助於快速配置交換機以支援 通訊要求並利用網路裝置的各種功能。網路訪問和QoS要求取決於介面所連線的裝置(IP電話 、印表機、路由器或接入點)。 Smarport功能允許您儲存和共用通用配置。宏是CLI命令的指 令碼。

本文說明如何編輯smartport型別設定並檢視Sx500系列堆疊式交換機上的宏源。

**附註**:可以使用交換機的CLI定義宏。

#### 適用裝置

·Sx500系列堆疊式交換器

## 軟體版本

•1.3.0.62

## Smartport型別設定

步驟1.登入到Web配置實用程式並選擇Smartport > Smartport Type Settings。將開啟 Smartport Type Settings頁面:

| Sm         | artport Type Setting Table | )                |          |                          |       |               |       |              |       |
|------------|----------------------------|------------------|----------|--------------------------|-------|---------------|-------|--------------|-------|
|            | Smartport Type             | Macro            |          | Parameter 1              |       | Parameter 2   |       | Parameter 3  |       |
|            |                            | Name             | Туре     | Name                     | Value | Name          | Value | Name         | Value |
| $\odot$    | Printer                    | printer          | Built-in | \$native_vlan            | 1     |               |       |              |       |
| 0          | Desktop                    | desktop          | Built-in | \$max_hosts              | 10    | \$native_vlan | 1     |              |       |
| $\odot$    | Guest                      | guest            | Built-in | <pre>\$native_vlan</pre> | 1     |               |       |              |       |
| $\odot$    | Server                     | server           | Built-in | <pre>\$max_hosts</pre>   | 10    | \$native_vlan | 1     |              |       |
| $\odot$    | Host                       | host             | Built-in | \$max_hosts              | 10    | \$native_vlan | 1     |              |       |
| $\odot$    | IP Camera                  | ip_camera        | Built-in | \$native_vlan            | 1     |               |       |              |       |
| $\bigcirc$ | IP Phone                   | ip_phone         | Built-in | \$max_hosts              | 1     | \$native_vlan | 1     | \$voice_vlan | 1     |
| ۲          | IP Phone + Desktop         | ip_phone_desktop | Built-in |                          |       |               |       | \$voice_vlan |       |
| $\bigcirc$ | Switch                     | switch           | Built-in | \$native_vlan            | 1     | \$voice_vlan  | 1     |              |       |
| 0          | Router                     | router           | Built-in | \$native_vlan            | 1     | \$voice_vlan  | 1     |              |       |
| $\bigcirc$ | Wireless Access Point      | ар               | Built-in | \$native_vlan            | 1     | \$voice_vlan  | 1     |              |       |
|            | Edit View Mac              | ro Source        |          |                          |       |               |       |              |       |

步驟2.(可選)要檢視特定smartport型別的smartport宏,按一下Smartport Type欄位旁的單 選按鈕,然後按一下**View Macro Source。** 

步驟3.要編輯宏的引數或分配使用者定義的宏,請按一下smartport型別旁邊的單選按鈕,然後 按一下**編輯。**出現*Edit Smartport Type Settings*視窗。

| Port Type:               | IP Phone + Desktop                                  |
|--------------------------|-----------------------------------------------------|
| Macro Name:              | ip_phone_desktop                                    |
| Масто Туре:              | Built-in Macro                                      |
|                          | User Defined Macro                                  |
| User Defined Macro:      |                                                     |
| Macro Parameters         |                                                     |
| Parameter 1 Name:        | Smax_hosts                                          |
| Parameter 1 Value:       | 10                                                  |
| Parameter 1 Description: | The maximum number of allowed devices on the por    |
| Parameter 2 Name:        | \$native_vlan                                       |
| Parameter 2 Value:       | 2                                                   |
| Parameter 2 Description: | The untag VLAN which will be configured on the port |
| Parameter 3 Name:        | Svoice_vlan                                         |
| Parameter 3 Value:       | 1                                                   |
| Parameter 3 Description: | The voice VLAN ID                                   |

步驟4.(可選)從埠型別下拉選單中選擇埠型別,以編輯所需埠型別的配置。

附註:Macro Name欄位顯示配置為smartport型別的宏名稱。

步驟5.按一下所需Smartport宏型別的單選按鈕。

·內建宏 — 預設內建宏。

·使用者定義的宏 — 使用者在CLI中建立的宏。

步驟6.如果選擇了「使用者定義的宏」,請從「使用者定義的宏」下拉選單中選擇宏的名稱。 步驟7.在Macro Parameters欄位中,最多可以編輯宏的兩組引數。第三個引數用於預設語音 VLAN。可用的引數有:

·引數名稱 — 顯示引數的名稱。

·引數值 — 顯示引數的值集。要編輯此值,請在「引數值」欄位中輸入此引數的新值。

·引數說明 — 顯示此引數的說明。

步驟8.按一下Apply。

| Sm         | artport Type Setting Tabl | e         |          |               |       |              |       |              |       |
|------------|---------------------------|-----------|----------|---------------|-------|--------------|-------|--------------|-------|
|            | Smartport Type            | Macro     |          | Parameter 1   |       | Parameter 2  |       | Parameter 3  |       |
|            |                           | Name      | Туре     | Name          | Value | Name         | Value | Name         | Value |
| 0          | Printer                   | printer   | Built-in | \$native_vlan | 1     |              |       |              |       |
| 0          | Desktop                   | desktop   | Built-in | \$max_hosts   | 10    | Snative_vlan | 1     |              |       |
| 0          | Guest                     | guest     | Built-in | Snative_vlan  | 1     |              |       |              |       |
| 0          | Server                    | server    | Built-in | \$max_hosts   | 10    | Snative_vlan | 1     |              |       |
| 0          | Host                      | host      | Built-in | \$max_hosts   | 10    | Snative_vlan | 1     |              |       |
| 0          | IP Camera                 | ip_camera | Built-in | Snative_vlan  | 1     |              |       |              |       |
| 0          | IP Phone                  | ip_phone  | Built-in | \$max_hosts   | 10    | Snative_vlan | 1     | Svoice_vlan  | 1     |
| •          | IP Phone + Desktop        |           |          |               |       |              |       | \$voice_vlan |       |
| 0          | Switch                    | switch    | Built-in | \$native_vlan | 1     | \$voice_vlan | 1     |              |       |
| 0          | Router                    | router    | Built-in | Snative_vlan  | 1     | \$voice_vlan | 1     |              |       |
| $\bigcirc$ | Wireless Access Point     | ар        | Built-in | Snative_vlan  | 1     | \$voice_vlan | 1     |              |       |